# **Caregility Telerounding Workflows**

Audience: IP Providers, Clinicians, Staff

### **Getting Started: Setting Up a Caregility Account**

- To login via a desktop, go to <u>landing.caregility.net</u>. Use your HM email address to log in to the platform. If you don't yet have an account or need your account updated, go to <u>it.houstonmethodist.org/telemedicine-training</u> and submit a request.
- Go to login via mobile, go the Apple Store(iOS) or Google Play (Android) on your device and download the Caregility Mobile App.

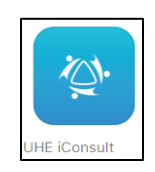

• If you're off the HM network and log in, you'll be prompted to go through MFA. **Note:** Always use your HM email address as your username.

| LEADING MEDICINE                                                                                                    |                                                         |
|----------------------------------------------------------------------------------------------------|---------------------------------------------------------|
| Caregility SSO External                                                                                                    |                                                         |
| Please select the 'Public Computer' option if this is not a machine you use regularly, then enter your User ID below and click 'Submit' to access the system.  |                                                         |
| Username:                                                                                                    |                                                         |
| Username                                                                                                    | Please enter the password associated with your User ID. |
| <ul> <li>This is a public computer</li> <li>This is a private computer</li> </ul>                                                                              | llearname                                               |
| Submit                                                                                                    | osemane.                                                |
|                                                                                                    | Password:                                               |
| Restart Login                                                                                                    |                                                         |
| This is a private computing system and network. Any<br>unauthorized access or usage will be disciplined and<br>may be subject to civil and criminal penalties. | Submit                                                  |

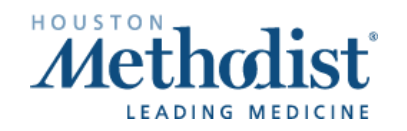

### Calling Telerounding iPads

#### From Desktop

- To access the mobile view from a desktop, go to <a href="https://landing.caregility.net">https://landing.caregility.net</a>. Note: You must use Chrome or Safari. Internet Explorer and Microsoft Edge aren't supported.
- Select the iConsult icon from the home screen. If prompted, select Allow for camera and audio.

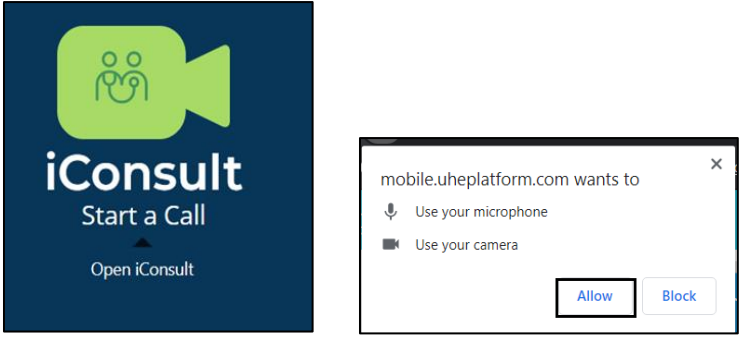

• In the **Search** field, type the name of the patient room you want to connect to and select the **Phone** icon to call the patient.

| SEARCH | ин                                          |                |
|--------|---------------------------------------------|----------------|
|        | HMH Guest Services iPad 2 null<br>InPatient | > ( <u>%</u> ) |

 Staff/provider will be prompted to Accept the inbound call. If not in the app, select the UHE icon on the bottom right.

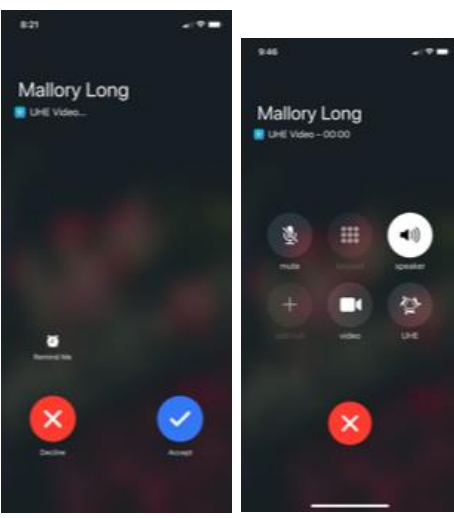

## **Caregility Telerounding Workflows**

• Within the call, you can add a participant, mute camera/mic and enable full screen.

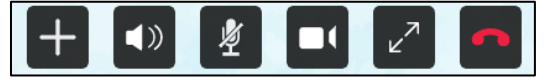

#### From Mobile Device

- Select the **mobile patient** icon from the home screen.
- On the **call patient** screen, type in the room number or roaming iPad name and click the **phone** icon.

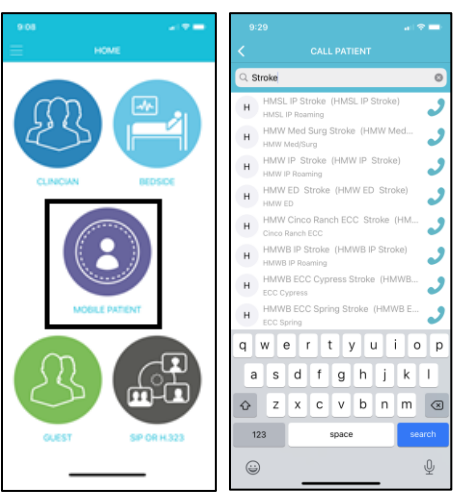

- Staff/patient will be prompted to answer the inbound call from the provider.
- Patient and provider are connected.

#### Adding Another Person to the Call

- From the video call screen, select the **add participate** icon **I**, choose whether to add a clinician to the call or a guest.
- To add a clinician, select the **Clinician** icon. Search for the clinician you're connecting to and select the **phone** icon. The clinician is added to the call.

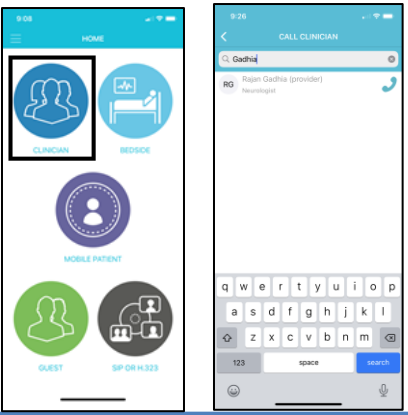

# **Caregility Telerounding Workflows**

- To add a guest, select the Guest icon.
- Select how you want the invitation link to be sent:
  - By email or Text (SMS) enter a phone number.
  - Once selections have been made, hit Send. Guest is added to the call.

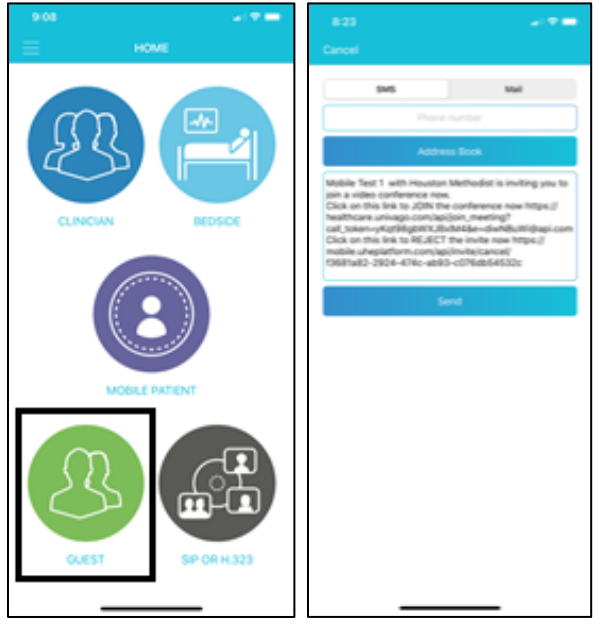

For any issues, contact:

- Providers: Physician Service Desk, 832.667.5555 and submit a ticket to the Virtual Health team.
- Staff: IT Service Desk, 832.667.5600 and submit a ticket to the Virtual Health team.